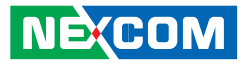

#### LAN Connector

Connector size: RJ-45 Connector location: LAN1

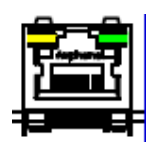

**Connector Pin Definition** 

| Pin | Definition    | Pin                   | Definition |  |
|-----|---------------|-----------------------|------------|--|
| 1   | TX+           | 2                     | TX-        |  |
| 3   | RX+ 4 N/C1    |                       | N/C1       |  |
| 5   | N/C2          | 6                     | RX-        |  |
| 7   | N/C3          | 8                     | N/C4       |  |
| 9   | LAN Speed LED | 10                    | +3.3V      |  |
| 11  | LAN Link LED  | LAN Link LED 12 +3.3V |            |  |

#### **USB** Connector

Connector location: USB1

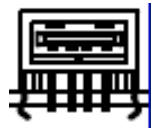

**Connector Pin Definition** 

| Pin | Definition | Pin | Definition |
|-----|------------|-----|------------|
| 1   | VCC        | 2   | DATA-      |
| 3   | DATA+      | 4   | GND        |

Ε.

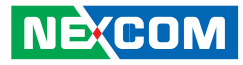

#### **USB** Connector

Connector location: USB2

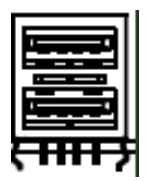

#### **Connector Pin Definition**

| Pin | Definition | Pin | Definition |
|-----|------------|-----|------------|
| 1   | VCC        | 2   | DATA1-     |
| 3   | DATA1+     | 4   | GND        |
| 5   | VCC        | 6   | DATA-      |
| 7   | DATA+      | 8   | GND        |

#### **LVDS Power Connector**

Connector location: J5

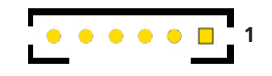

#### **Connector Pin Definition**

| Pin | Definition      | Pin | Definition  |
|-----|-----------------|-----|-------------|
| 1   | Panel_backlight | 2   | Panel_VDD   |
| 3   | GND             | 4   | GND         |
| 5   | LVDS_PANEL      | 6   | LVDS_BIASON |

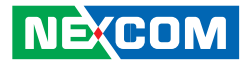

### External 12V & 5V Power and SMBUS Connector

Connector location: CN2

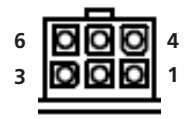

-

**Connector Pin Definition** 

| Pin | n Definition |   | Definition |
|-----|--------------|---|------------|
| 1   | 5V           | 2 | 12V        |
| 3   | SMBCLK       | 4 | GND        |
| 5   | GND          | 6 | SMBDATA    |

#### Mic-in

Connector location: CN11 and CN15

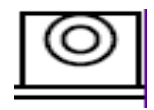

**Connector Pin Definition** 

| Pin | Definition | Pin | Definition |
|-----|------------|-----|------------|
| 1   | NC         | 2   | MIC_JD     |
| 3   | NC         | 4   | MIC_OUT    |
| 5   | GND        | 6   | GND        |

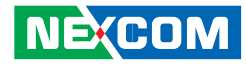

#### Line-out

Connector location: CN8 and CN14

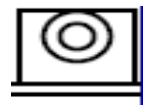

**Connector Pin Definition** 

| Pin | Definition | Pin | Definition |
|-----|------------|-----|------------|
| 1   | LINE_OUT_L | 2   | SURR_JD    |
| 3   | NC         | 4   | LINE_OUT_R |
| 5   | GND        | 6   | GND        |

### PCI-104 VI/O Voltage Setting

Connector location: J13

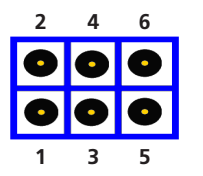

**Connector Pin Definition** 

| Pin No.            | Status | Function Description |
|--------------------|--------|----------------------|
| 1-3, 2-4 (default) | Short  | +3.3V                |
| 3-5, 4-6           | Short  | +5V                  |

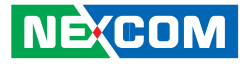

#### PCI-104 Connector

-

Connector location: CN16

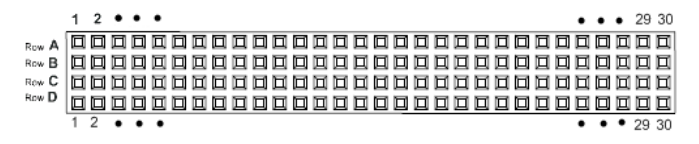

#### **Connector Pin Definition**

| Pin | Α      | В        | С        | D        |
|-----|--------|----------|----------|----------|
| 1   | GND    | Reserved | +5       | AD00     |
| 2   | VI/O   | AD02     | AD01     | +5V      |
| 3   | AD05   | GND      | AD04     | AD03     |
| 4   | C/BE0# | AD07     | GND      | AD06     |
| 5   | GND    | AD09     | AD08     | GND      |
| 6   | AD11   | VI/O     | AD10     | M66EN    |
| 7   | AD14   | AD13     | GND      | AD12     |
| 8   | +3.3V  | C/BE1#   | AD15     | +3.3V    |
| 9   | SERR#  | GND      | Reserved | PAR      |
| 10  | GND    | PERR#    | +3.3V    | Reserved |
| 11  | STOP#  | +3.3V    | LOCK#    | GND      |
| 12  | +3.3V  | TRDY#    | GND      | DEVSEL#  |
| 13  | FRAME# | GND      | IRDY#    | +3.3V    |
| 14  | GND    | AD16     | +3.3V    | C/BE2#   |
| 15  | AD18   | +3.3V    | AD17     | GND      |
| 16  | AD21   | AD20     | GND      | AD19     |
| 17  | +3.3V  | AD23     | AD22     | +3.3V    |
| 18  | IDSEL0 | GND      | IDSEL1   | IDSEL2   |
| 19  | AD24   | C/BE3#   | VI/O     | IDSEL3   |
| 20  | GND    | AD26     | AD25     | GND      |
| 21  | AD29   | +5V      | AD28     | AD27     |
| 22  | +5V    | AD30     | GND      | AD31     |
| 23  | REQ0#  | GND      | REQ1#    | VI/O     |
| 24  | GND    | REQ2#    | +5V      | GNT0#    |
| 25  | GNT1#  | VI/O     | GNT2#    | GND      |
| 26  | +5V    | CLK0     | GND      | CLK1     |
| 27  | CLK2   | +5V      | CLK3     | GND      |
| 28  | GND    | INTD#    | +5V      | RST#     |
| 29  | +12V   | INTA#    | INTB#    | INTC#    |
| 30  | -12V   | REQ3#    | GNT3#    | GND      |

#### **Power Button**

Connector location: SW1

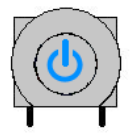

#### **Reset Button**

Connector location: SW2

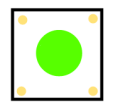

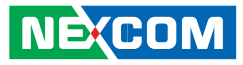

### MCU COM Port

Connector location: JP3

#### **Connector Pin Definition**

| Pin | Function Description |
|-----|----------------------|
| 1   | TX                   |
| 2   | RX                   |
| 3   | GND                  |

### ACC\_ON LED

Connector location: JP7

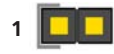

**Connector Pin Definition** 

| Pin | Function Description |  |  |
|-----|----------------------|--|--|
| 1   | +3.3V LED            |  |  |
| 2   | GND                  |  |  |

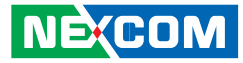

### **Temp Sensor**

Connector location: JP8

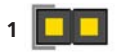

#### **Connector Pin Definition**

| Pin Function Description |         |
|--------------------------|---------|
| 1                        | SENSOR+ |
| 2                        | GND     |

### **DC Power Input Connector**

Connector location: CN1

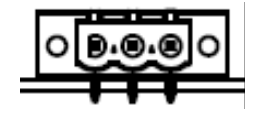

**Connector Pin Definition** 

| Pin | Function Description |  |  |  |
|-----|----------------------|--|--|--|
| 1   | GND                  |  |  |  |
| 2   | VIN (6V~36V)         |  |  |  |
| 3   | IGNITION             |  |  |  |

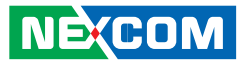

### Power On and IDE Active LED

Connector location: LED1

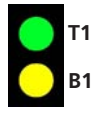

**Connector Pin Definition** 

| LED | Function Description |  |  |
|-----|----------------------|--|--|
| T1  | POWER LED            |  |  |
| B1  | HD LED               |  |  |

### **GPIO** and UMTS LEDs

Connector location: LED2

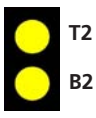

#### LED I/O Port Address and Data

| LED | Function Description                              |  |  |  |
|-----|---------------------------------------------------|--|--|--|
| T2  | I/O PORT Address: 0EE0; Bit0: 1 (Light), 0 (Dark) |  |  |  |
| B2  | UMTS STATUS                                       |  |  |  |

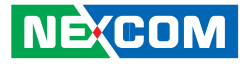

#### Serial ATA

Connector location: CN6

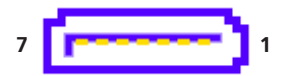

#### **Connector Pin Definition**

| Pin | Definition | Pin | Definition  |
|-----|------------|-----|-------------|
| 1   | GND        | 2   | SATA_TXP0 - |
| 3   | SATA_TXN0  | 4   | GND         |
| 5   | SATA_RXN0  | 6   | SATA_RXP0   |
| 7   | GND        |     |             |

### **Serial ATA Power Input**

Connector location: J10

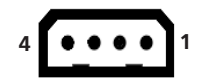

**Connector Pin Definition** 

| Pin | Definition | Pin | Definition |
|-----|------------|-----|------------|
| 1   | +V12S      | 2   | GND        |
| 3   | GND        | 4   | +V5S       |

Ε.

-

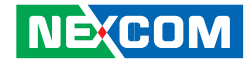

#### Mini-PCle Socket (for 3.5G module) PCle Interface

Connector location: CN10

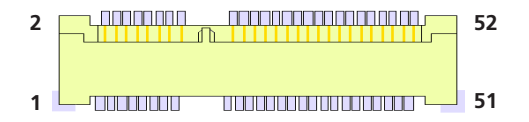

#### **Connector Pin Definition**

| Pin | Definition            | Pin | Definition      | Pin | Definition | Pin | Definition    |
|-----|-----------------------|-----|-----------------|-----|------------|-----|---------------|
| 1   | MIC +                 | 2   | +V3.3S          | 27  | GND        | 28  | NC            |
| 3   | MIC -                 | 4   | GND             | 29  | GND        | 30  | NC            |
| 5   | SPK +                 | 6   | NC              | 31  | NC         | 32  | NC            |
| 7   | GND                   | 8   | USIM PWR        | 33  | RESET      | 34  | GND           |
| 9   | GND                   | 10  | USIM DATa       | 35  | GND        | 36  | USB_D-        |
| 11  | VCC_<br>MSM26_<br>DIG | 12  | USIM CLK        | 37  | GND        | 38  | USB_D+        |
| 13  | NC                    | 14  | USIM RST        | 39  | +V3.3S     | 40  | GND           |
| 15  | GND                   | 16  | NC              | 41  | +V3.35     | 42  | LED_<br>WWAN# |
| 17  | NC                    | 18  | GND             | 43  | GND        | 44  | NC            |
| 19  | NC                    | 20  | W_DIS-<br>ABLE# | 45  | NC         | 46  | NC            |
| 21  | GND                   | 22  | NC              | 47  | NC         | 48  | NC            |
| 23  | NC                    | 24  | NC              | 49  | NC         | 50  | GND           |
| 25  | NC                    | 26  | GND             | 51  | NC         | 52  | +V3.3S        |

### Mini-PCle Socket (for WLAN module) USB + PCle Interface

Connector location: CN13

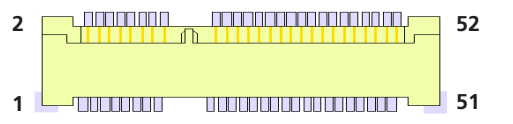

#### **Connector Pin Definition**

| Pin | Definition | Pin | Definition | Pin | Definition | Pin | Definition    |
|-----|------------|-----|------------|-----|------------|-----|---------------|
| 1   | WAKE#      | 2   | +V3.3S     | 27  | GND        | 28  | +V1.55        |
| 3   | NC         | 4   | GND        | 29  | GND        | 30  | SMB_CLK       |
| 5   | NC         | 6   | +V1.5S     | 31  | PETn0      | 32  | SMB_DATA      |
| 7   | CLKREQ#    | 8   | NC         | 33  | PETp0      | 34  | GND           |
| 9   | GND        | 10  | NC         | 35  | GND        | 36  | USB_D-        |
| 11  | REFCLK-    | 12  | NC         | 37  | NC         | 38  | USB_D+        |
| 13  | REFCLK+    | 14  | NC         | 39  | NC         | 40  | GND           |
| 15  | GND        | 16  | NC         | 41  | NC         | 42  | LED_<br>WWAN# |
| 17  | NC         | 18  | GND        | 43  | NC         | 44  | LED_<br>WLAN# |
| 19  | NC         | 20  | DISABLE#   | 45  | NC         | 46  | LED_<br>WPAN# |
| 21  | GND        | 22  | PERST#     | 47  | NC         | 48  | +V1.5S        |
| 23  | PERn0      | 24  | +3.35      | 49  | NC         | 50  | GND           |
| 25  | PERp0      | 26  | GND        | 51  | NC         | 52  | +V3.3S        |

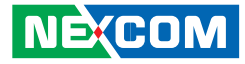

### **SIM Card Connector**

Connector location: CN4

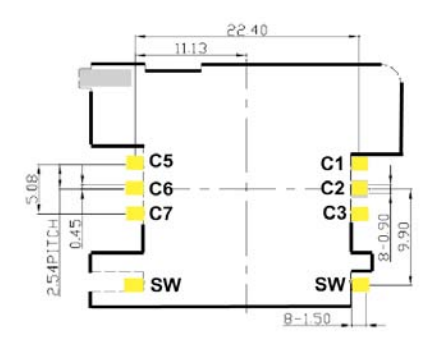

#### **Connector Pin Definition**

| Pin | Definition             | Pin | Definition   |
|-----|------------------------|-----|--------------|
| C1  | POWER VOLTAGE          | C2  | RESET SIGNAL |
| C3  | CLOCK SIGNAL           | C5  | GND          |
| C6  | VPP:PROGRAM VOLTAGE    | С7  | I/O          |
| SW  | Contact present switch |     |              |

### **Bluetooth Connector**

Connector location: J7

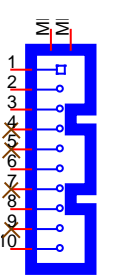

| Pin | Definition | Pin | Definition    |  |
|-----|------------|-----|---------------|--|
| 1   | GND        | 2   | USB_6P_L      |  |
| 3   | USB_6N_L   | 4   | NC            |  |
| 5   | NC         | 6   | BT_AUDIO_EN_R |  |
| 7   | NC         | 8   | BT_3.3V       |  |
| 9   | NC         | 10  | GND           |  |

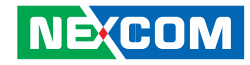

# CHAPTER 3: SYSTEM SETUP

## **Removing the Chassis Cover**

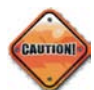

Prior to removing the chassis cover, make sure the unit's power is off and disconnected from the power sources to prevent electric shock or system damage.

1. The screws on the cover are used to secure the cover to the chassis. Remove these screws and put them in a safe place for later use.

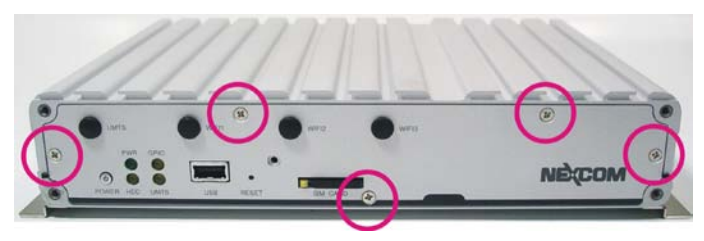

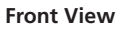

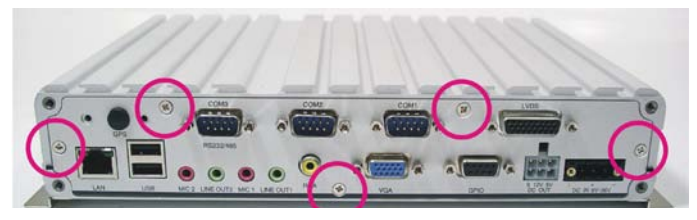

**Rear View** 

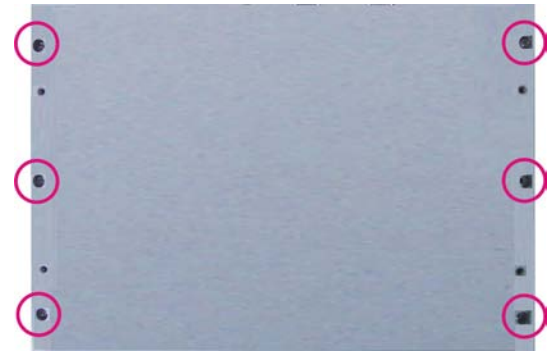

**Bottom View** 

2. Lift the cover upward then remove it from the chassis.

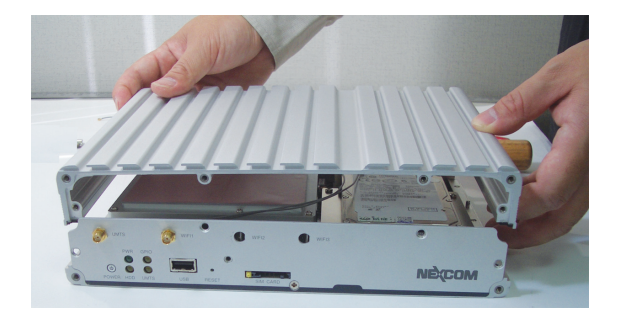

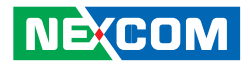

# Installing a GPRS/UMTS/HSDPA Module

1. The Mini PCI Express slot shown below is used to install a 3.5G communication module such as GPRS, UMTS or HSDPA module.

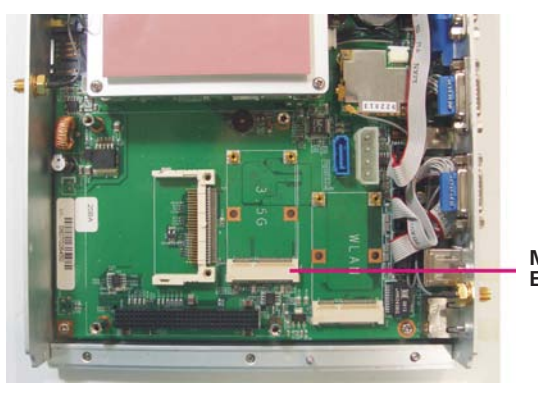

Mini PCI Express slot 2. Insert the module into the Mini PCI Express slot at a 45 degrees angle until the gold-plated connector on the edge of the module completely disappears inside the slot.

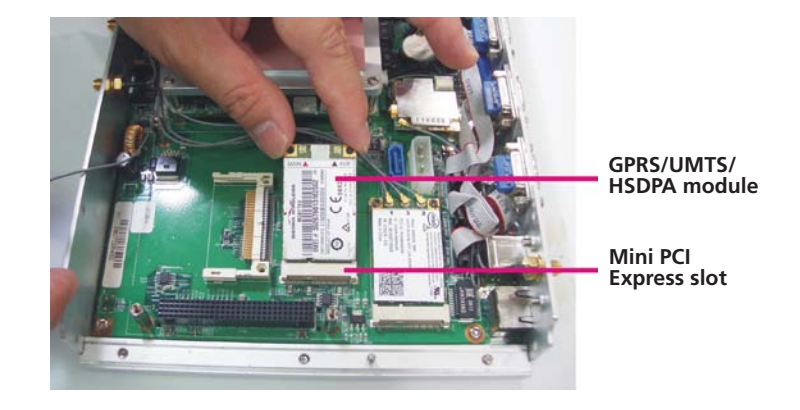

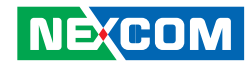

3. Push the module down then secure it with mounting screws.

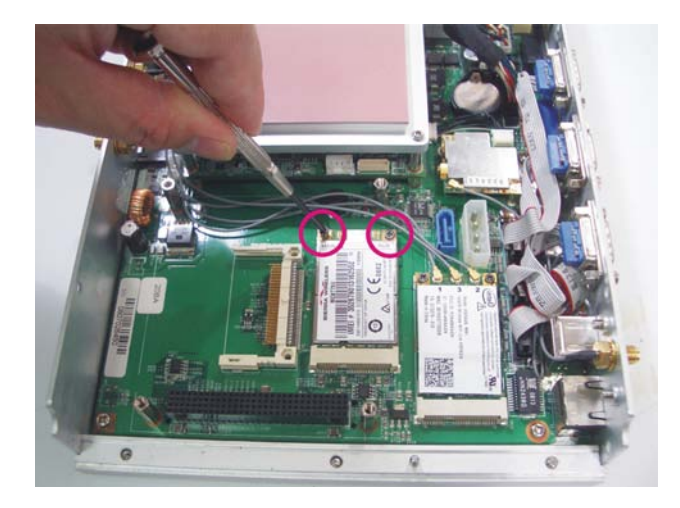

4. Attach one end of the RF cable onto the module.

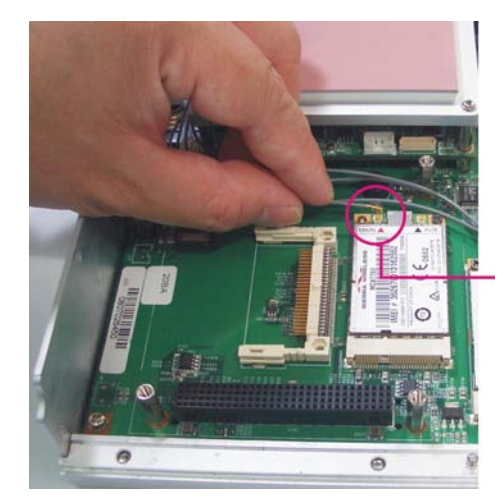

Attach RF cable to the module

5. The photo below shows one end of the RF cable properly attached onto the module.

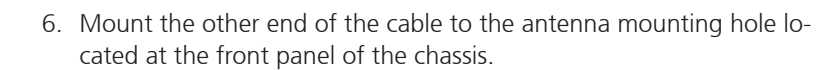

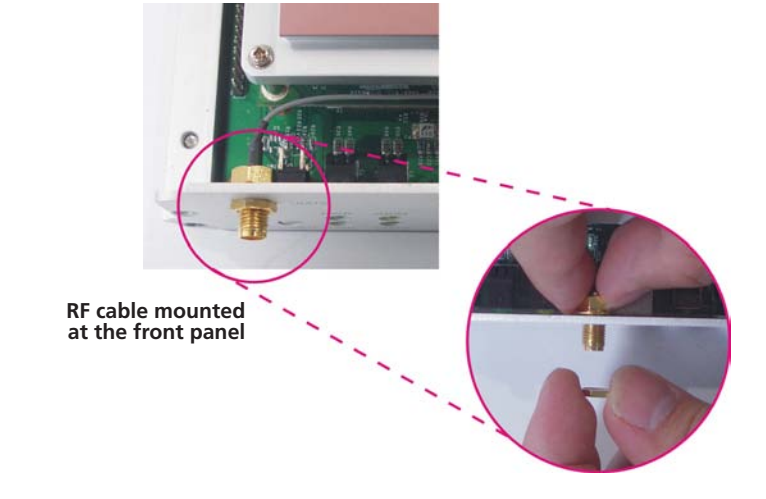

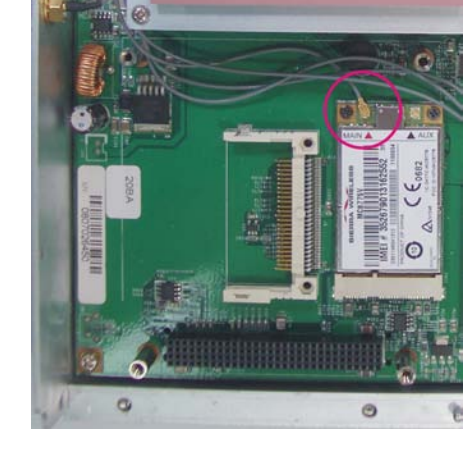

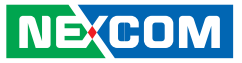

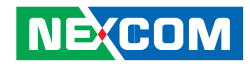

# Installing a Wireless LAN Module

1. The Mini PCI Express slot shown below is used to install a wireless LAN module.

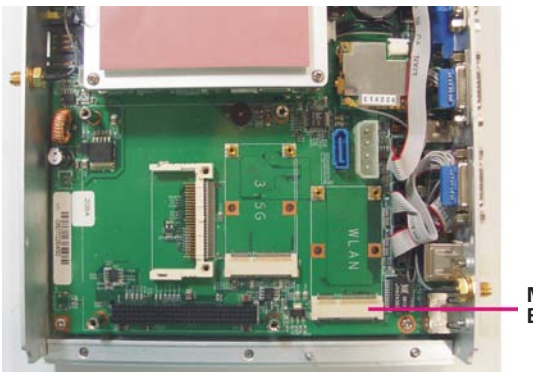

Mini PCI Express slot 2. Insert the wireless LAN module into the Mini PCI Express slot at a 45 degrees angle until the gold-plated connector on the edge of the module completely disappears inside the slot.

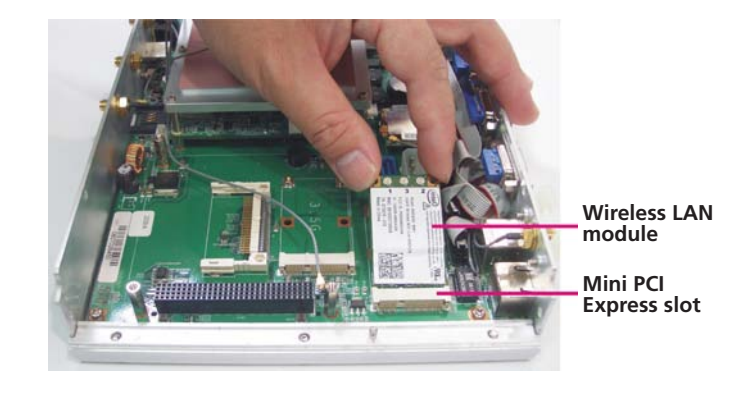

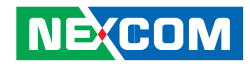

3. Push the module down then secure it with mounting screws.

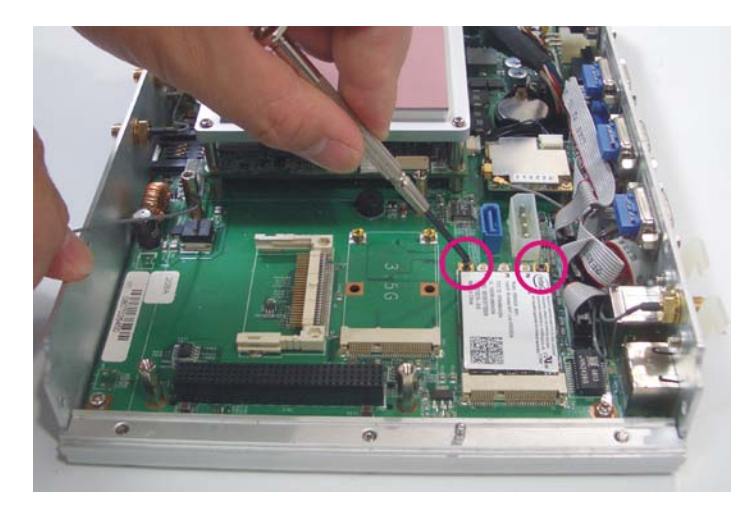

4. Attach one end of the RF cable onto the module.

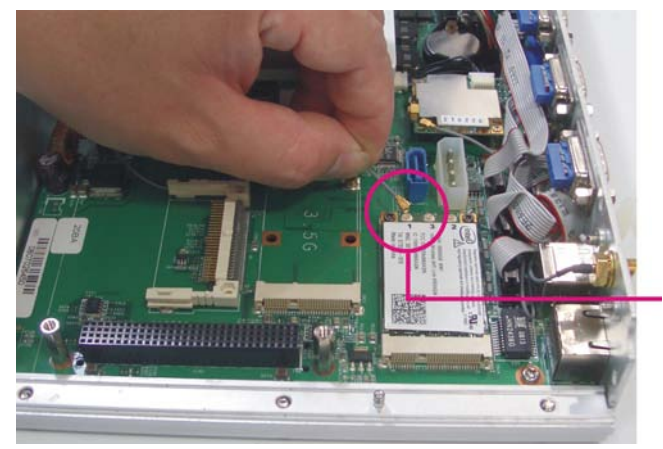

Attach RF cable to the module

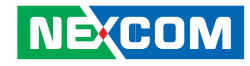

5. The photo below shows one end of the RF cable properly attached onto the module.

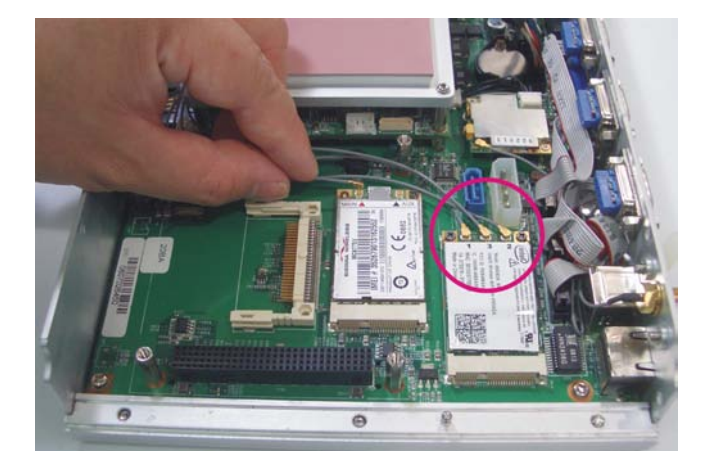

6. Mount the other end of the cable to the antenna mounting hole located at the front panel of the chassis.

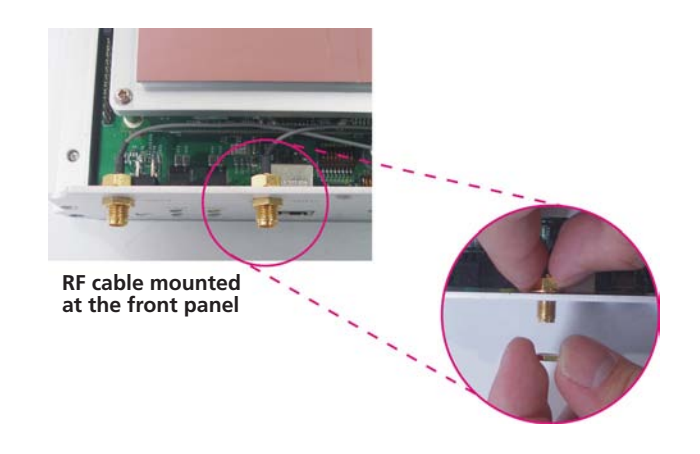

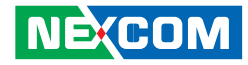

# Installing a Bluetooth Module

1. The USB header shown below is used to install a Bluetooth module.

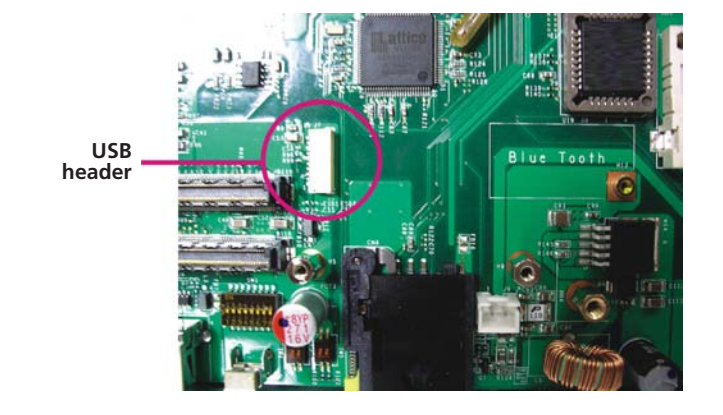

2. Install the provided mounting stud as shown in the illustration below.

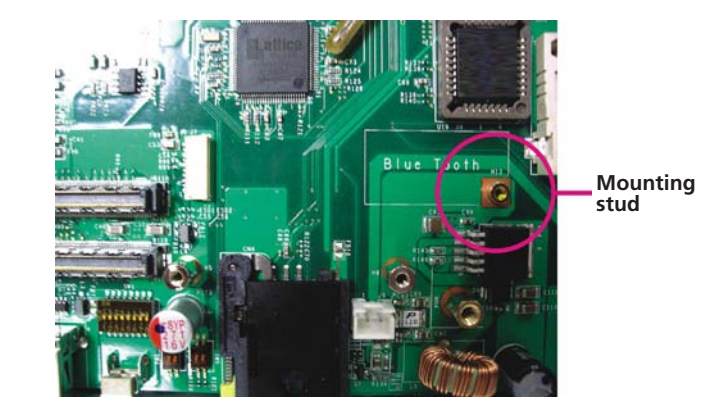

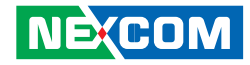

Insert the Bluetooth module's cable connector into the USB header.
Push the module down then secure it with a mounting screw.

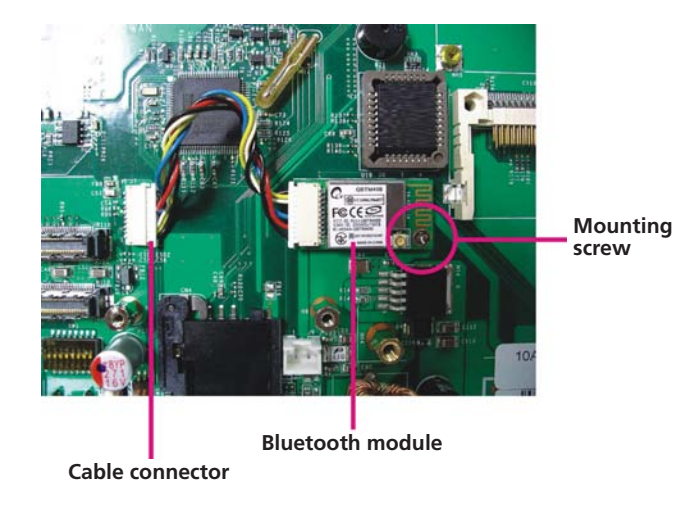

4. Attach one end of the RF cable onto the module.

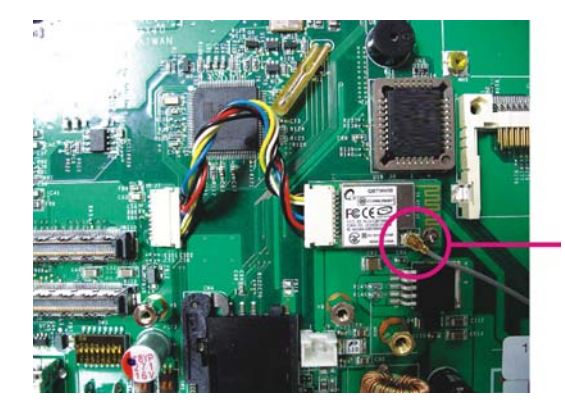

Attach RF cable to the module

5. Mount the other end of the cable to the Bluetooth mounting hole located at the front panel of the chassis.

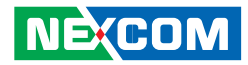

# Installing a CompactFlash Card

1. Locate for the CompactFlash socket on the board.

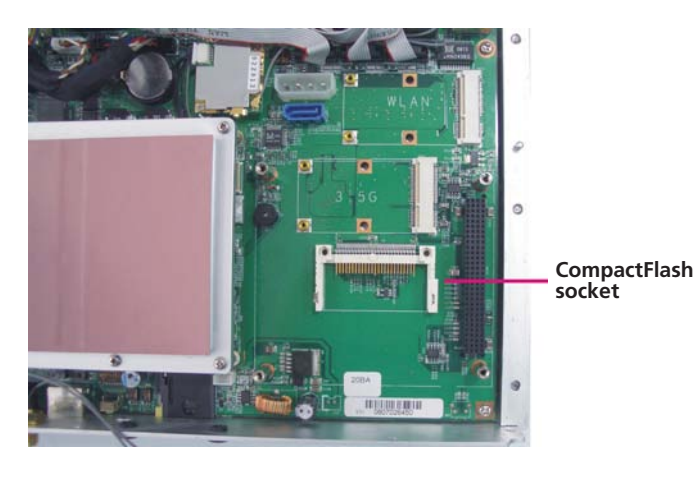

2. With the CompactFlash card's label facing up, position the card to the socket.

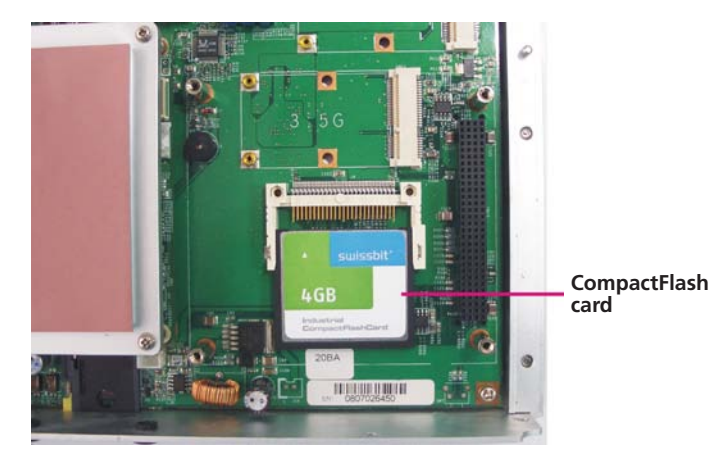

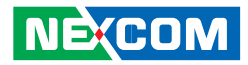

3. Insert the card until it is completely seated in the socket.

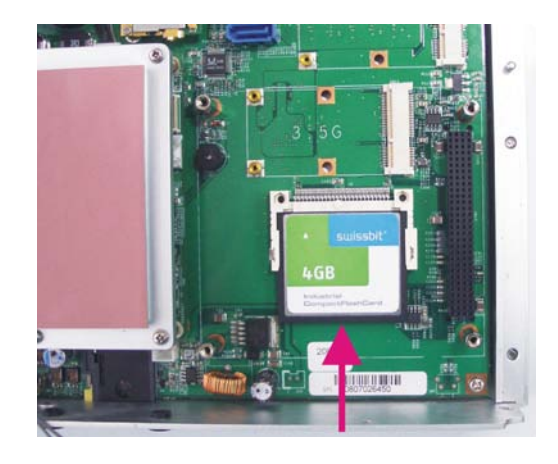

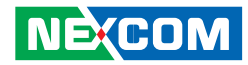

## Installing the PCI-104 Module

1. Locate for the PCI-104 slot on the board.

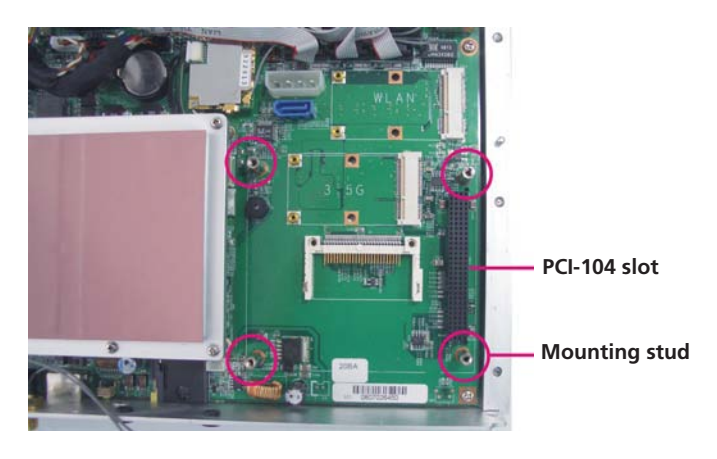

2. Position the PCI-104 module above the slot then press it down firmly until it is completely seated in the slot. This will at the same time align the module's mounting holes to the mounting studs on the board.

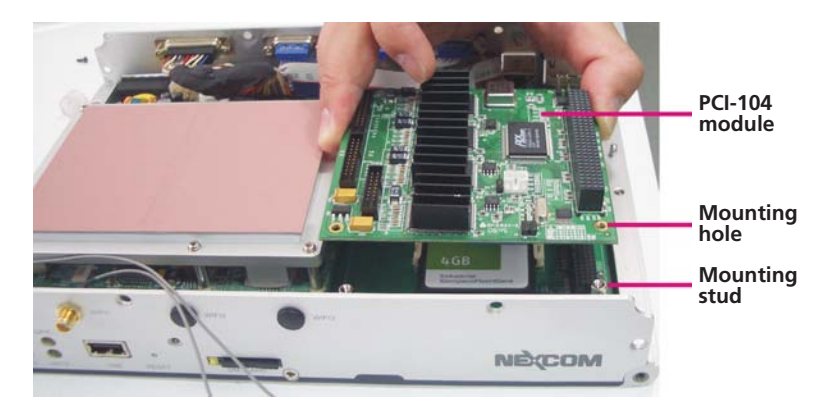

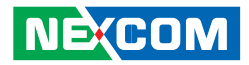

3. Secure the module with mounting screws.

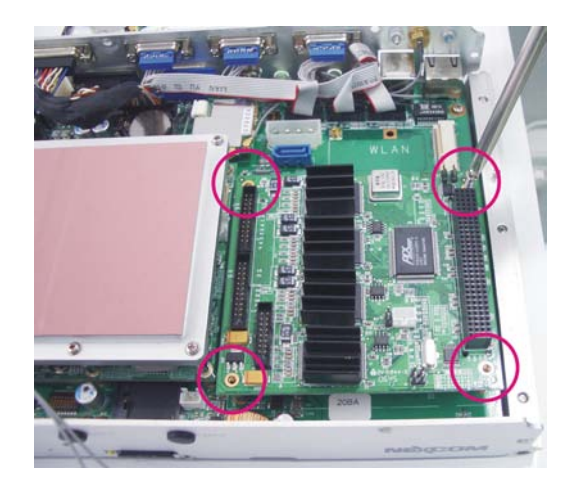

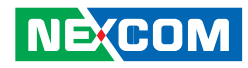

# Installing a SATA Hard Drive

1. The metal bracket is used to hold a SATA hard drive. First, remove the screws that secure the metal bracket to the board then remove the bracket

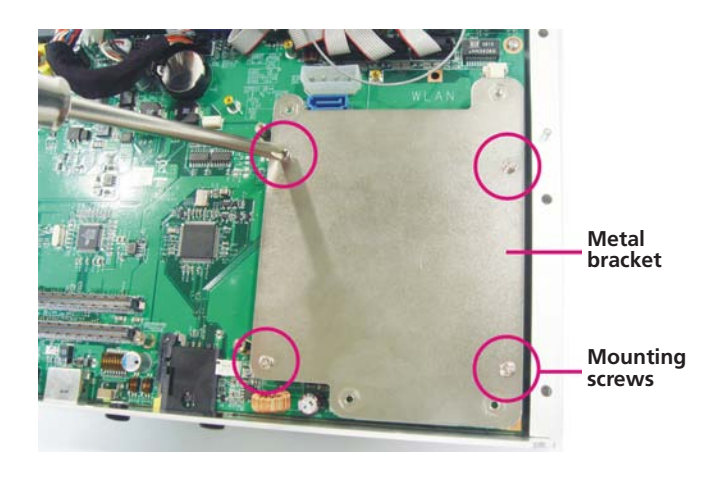

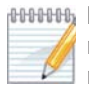

If you intend to install a CompactFlash card or a Mini PCI Express module, please install these devices first before proceeding to the next step. Refer to their respective sections in this chapter for instructions on installing a CF card or a Mini PCI Express module.

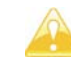

- During Windows XP OS installation, press "F6" to select and install the SATA driver
- If you intend to install a Windows XP SP2 or earlier version, you must first set the "USB 2.0 Controller" field (in the BIOS) to Disabled
- By default, the "Legacy USB Support" field (in the BIOS) is Disabled. If you are using a USB device to install the Windows operating system, you must first set this field to Enabled. Set this field back to Disabled after you have finished the installation.
- 2. Position the HDD brackets on each side of the SATA drive. Align the mounting holes that are on the sides of the SATA drive with the HDD brackets' mounting screws.

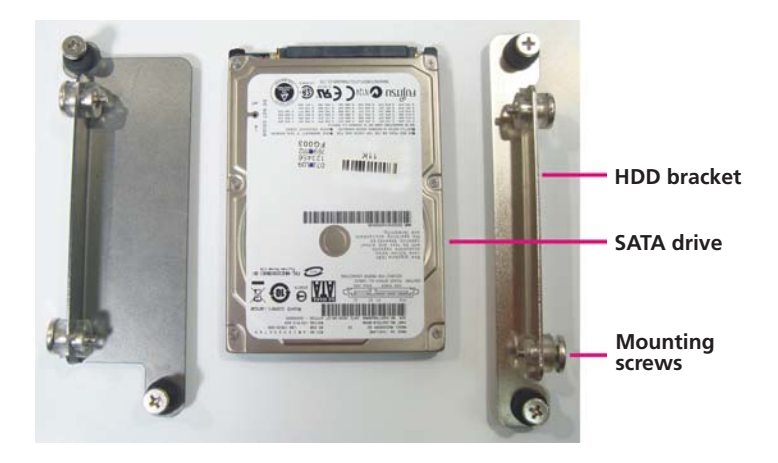

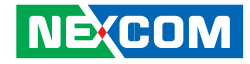

3. Tighten the mounting screws to secure the HDD brackets in place.

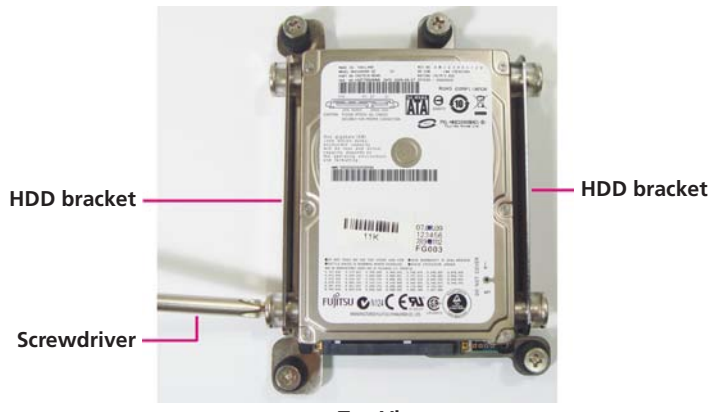

Top View

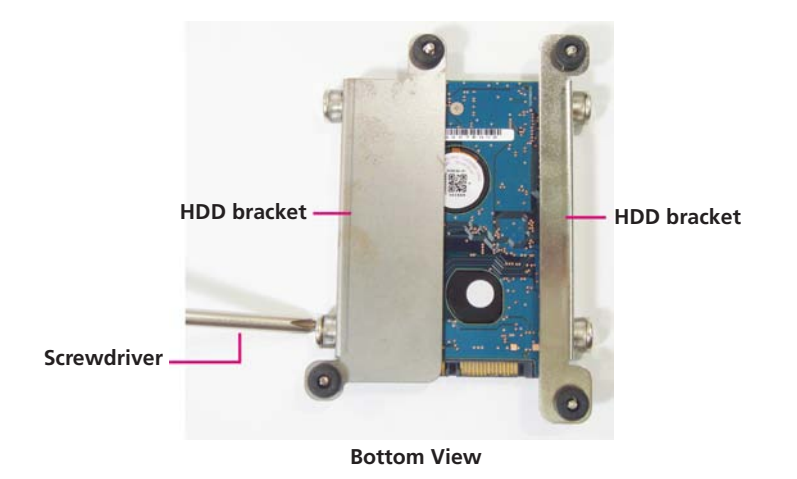

4. Now place the SATA drive on the metal bracket then tighten the head bolt screws to secure the drive on the metal bracket.

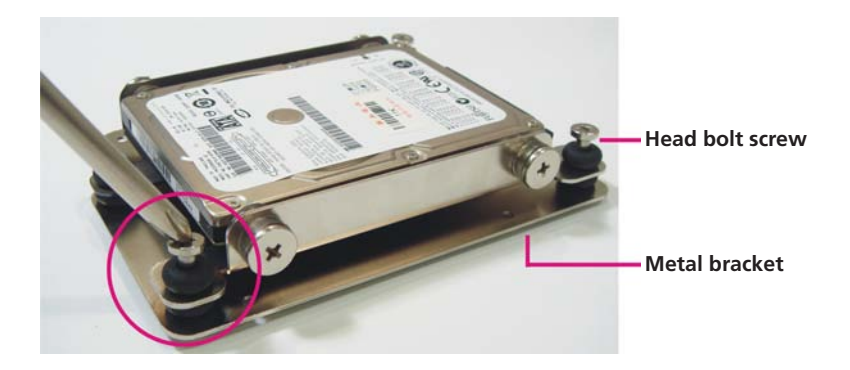

.

5. Align the head bolt screws with the mounting studs on the board. Tighten the head bolt screws to secure the drive to the chassis.

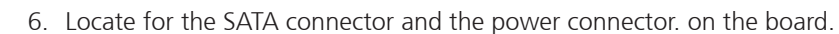

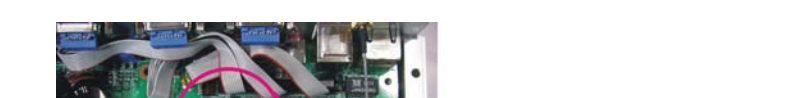

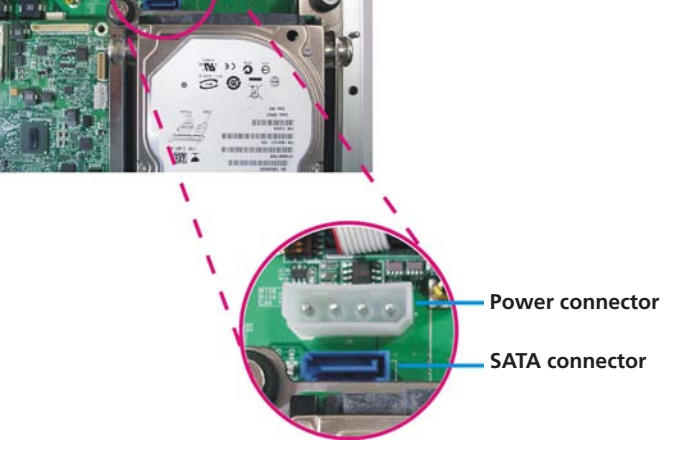

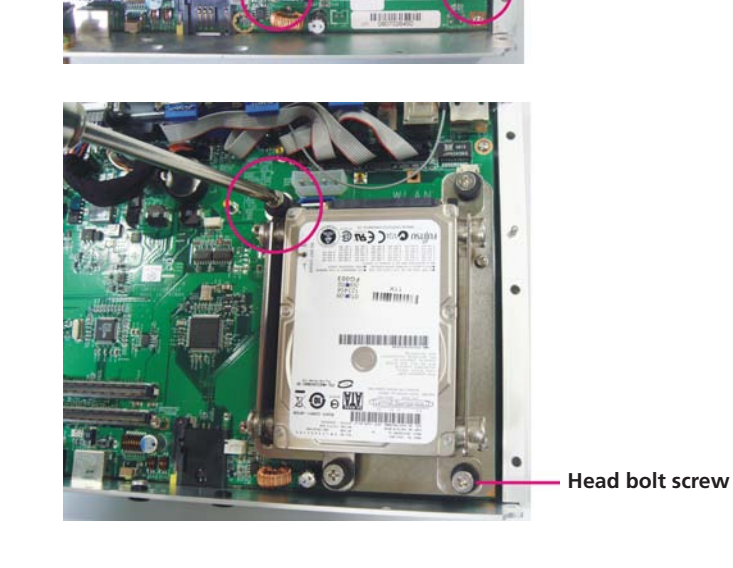

Mounting stud

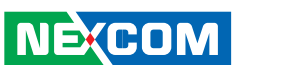

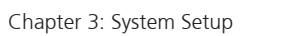

- 7. Connect one end of the SATA data cable to the SATA connector that is on the board then connect the other end of the cable to the SATA connector at the rear of the SATA drive.
- 8. Connect one end of the SATA power cable to the SATA power connector that is on the board then connect the other end of the cable to the SATA power connector at the rear of the SATA drive.

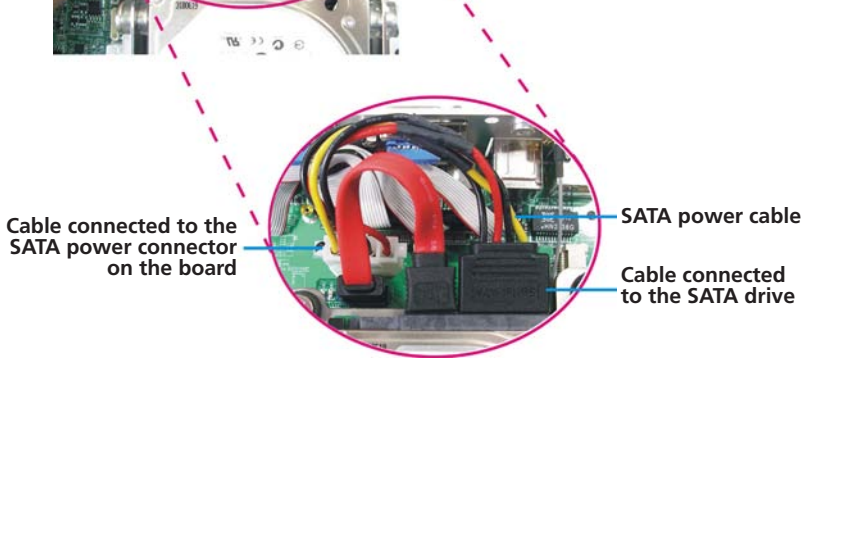

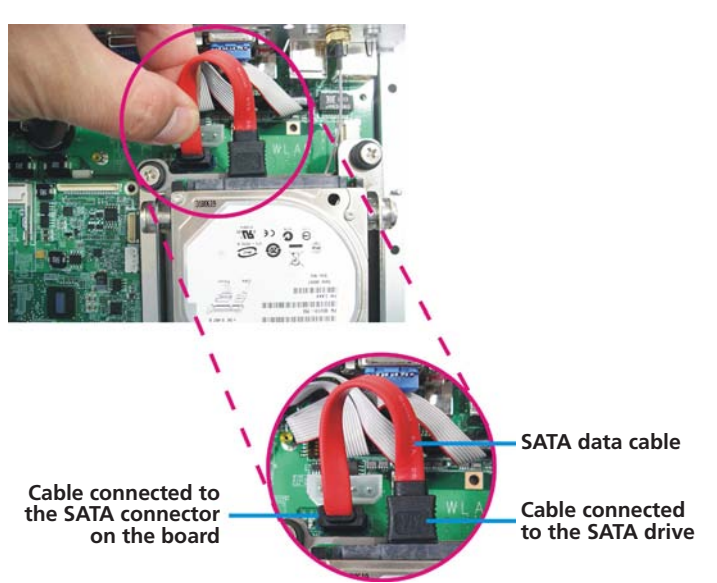

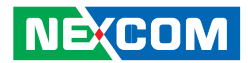

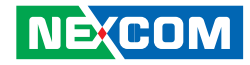

# Installing the SODIMM

1. Remove the heatspreader's mounting screws.

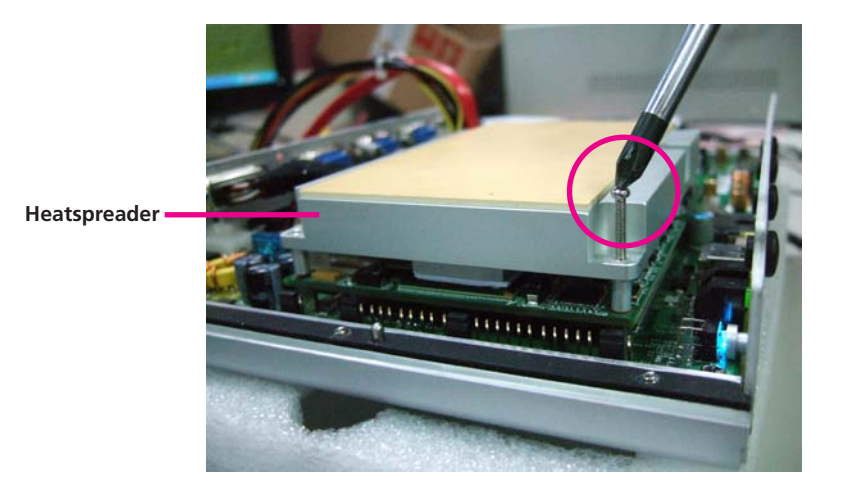

2. Insert the module into the socket at an approximately 30 degrees angle. Apply firm even pressure to each end of the module until it slips into the socket. The gold-plated connector on the edge of the module will almost completely disappear inside the socket.

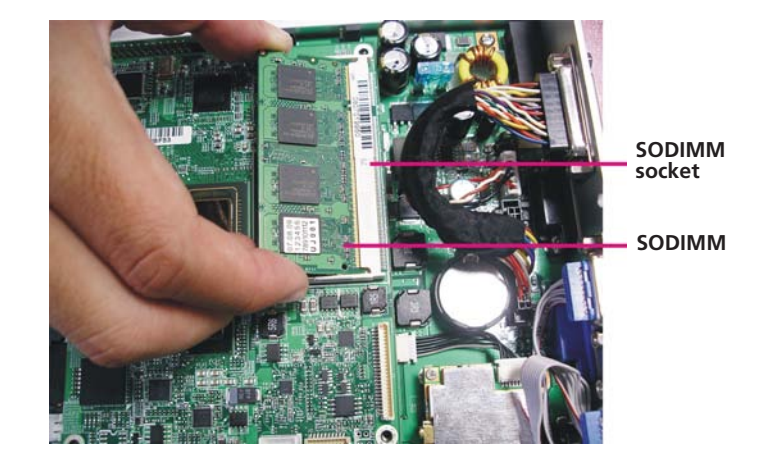

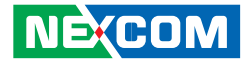

3. Push the module down until the clips on both sides of the socket lock into position. You will hear a distinctive "click", indicating the module is correctly locked into position.

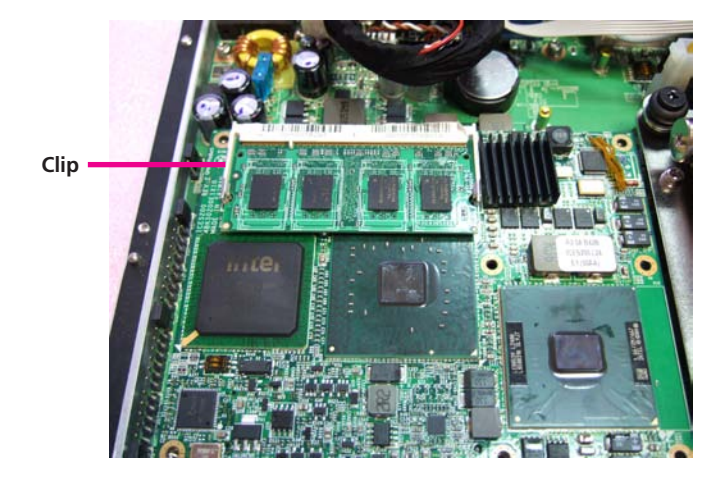